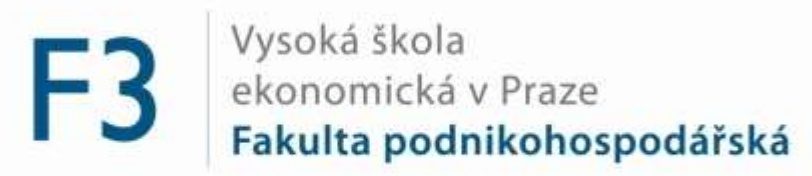

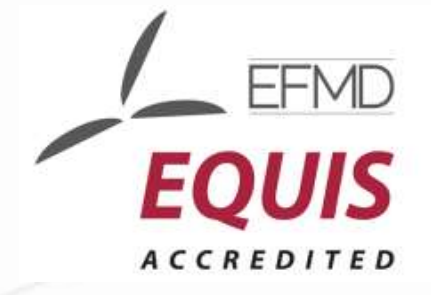

# Zápisy studentů BS 25. června 2018

doc. Ing. Hana Mikovcová, Ph.D. proděkanka FPH Ing. Pavel Mikan SIF FPH

# Budovy VŠE

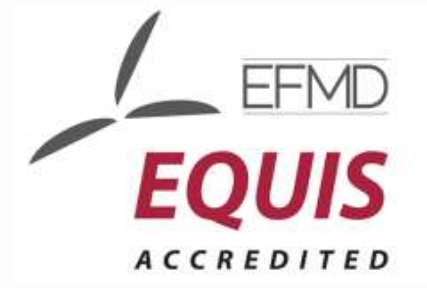

- <u>VŠE vyučuje v následujících hlavních areálech</u>:
  - Žižkov
    - Stará budova
    - Nová budova
    - Rajská budova
    - Italská budova
  - Jižní město (stanice autobusu Volha)
    - Převážně výuka 1. ročníku BS všech fakult
    - Posluchárny, učebny i počítačové učebny, koleje
  - Jarov (VŠ koleje) xPORT Business Accelerator a tělocvična
  - Sportoviště
    - Vlastní sportovní areál Třebešín, tělocvična ve staré budově, sály v Menze Italská, Jarov
    - Pronajímaná po celé Praze

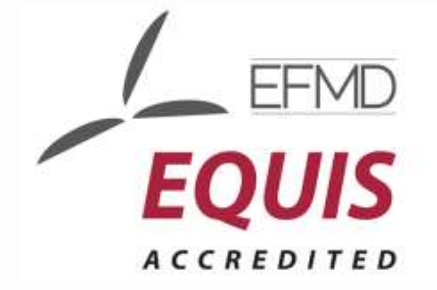

#### Studijní řády, harmonogramy

- Studijní a zkušební řád VŠE v Praze pro studium v bakalářských a magisterských studijních programech (ECTS)
- Dostupné ze stránek VŠE
  - Informace pro studenty –> Organizace studia -> Předpisy a další dokumenty vztahující se ke studiu -> <u>Studijní a zkušební řády,</u> <u>stipendijní řád, disciplinární řád</u> – od září 2017 nový
- Harmonogramy:
  - Harmonogram akademického roku zimní semestr 2018/2019
  - Harmonogram registrací a zápisů pro studenty na zimní semestr 2018/2019
  - Dostupné ze stránek VŠE
    - ➢ Informace pro studenty → Organizace studia → Harmonogramy

## Práce s InSIS

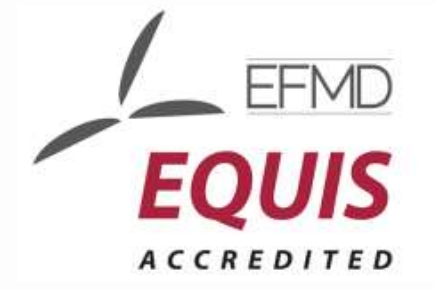

- InSIS Integrovaný studijní informační systém
- Návody jsou v dokumentaci InSIS (přímo v dokumentovém serveru InSIS – DS > Veřejný Dokumentový server > Dokumentace InSIS)
  - Oficiální dokumentace zejména svazek 2. Student
  - Referenční karty zhuštěný přehled práce karta pro studenty
  - Návody pro uživatele mimo jiné návod pro učitele na používání antiplagiátorského systému v InSIS
- Pro podporu práce v InSIS je zřízena stránka: <u>http://wiki.vse.cz</u>
- Zapomenutá hesla do osobní administrativy InSIS řeší Centrum podpory uživatelů – SB 22
- Pro řešení problémů, na které dokumentace nemyslela, je možné kontaktovat systémového integrátora FPH

## Studijní plán

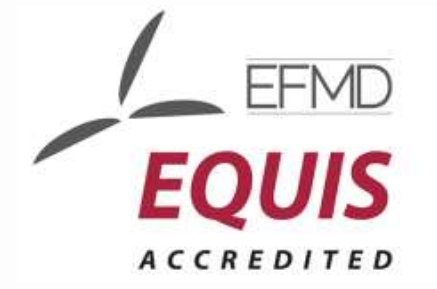

- K dispozici na InSIS Portál veřejných informací
- Pro každý školní rok (i případně semestr) se může měnit
- Obsahuje různé skupiny předmětů, ze kterých je třeba odstudovat:
  - Všechny předměty (povinné)
  - Minimální počet předmětů nebo kreditů (povinně volitelné)
  - Libovolné předměty (volitelné)
- V BS má student za povinnost odstudovat 180 kreditů v požadované struktuře (včetně obhajoby bakalářské práce a státní závěrečné zkoušky) + 2x tělocvik (bez kreditů) a k tomu má k dispozici 216 kreditových poukázek (+20 % navíc)
- Předmět, který není zařazen v žádné skupině Vašeho plánu nemůžete studovat!
- Různé obory mají různé plány a v nich různé zařazené předměty

## Studijní plán

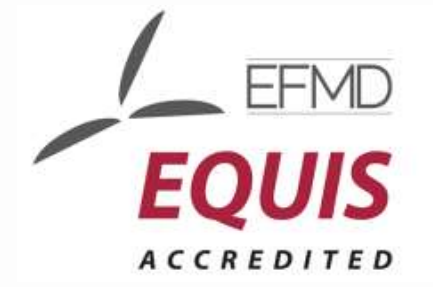

- K dispozici na InSIS Portál veřejných informací
- Bez přihlášení:
  - InSIS
  - Studijní informace > Studijní plány
  - Fakulta podnikohospodářská
  - Typ studijního systému E, počáteční období ZS 2018/2019
    odklepnutí ikony Prohlížet
  - Typ studia Bakalářský opět odklepnutí ikony Prohlížet
  - Program B-EM Ekonomika a management a Prohlížet
  - Volba požadovaného oboru (Arts Management nebo Podniková ekonomika a management) a odklepnutí Prohlížet
  - Zobrazit si předměty plánu nebo předměty státní zkoušky vždy se zobrazuje kód, název předmětu, způsob ukončení a počet kreditů

# Studijní plán

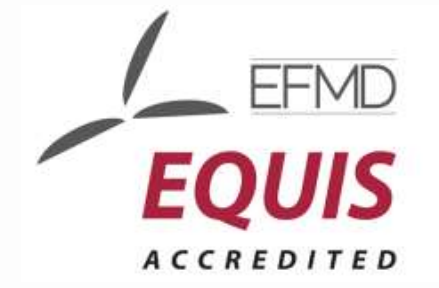

- K dispozici na InSIS Portál veřejných informací
- Po přihlášení:
  - InSIS
  - Portál veřejných informací > Studijní plány

• ...

- Vzorový studijní plán
  - Jak postupovat ve studiu a kdy si které předměty volit
  - Vzorový studijní plán naleznete na fakultním serveru <u>http://fph.vse.cz</u>
    - Pro studenty
    - Bakalářské studium
    - Volba konkrétního oboru
    - Pozor u oboru Podniková ekonomika a management jsou pro pevný rozvrh v prvním ročníku vytvořeny dvě skupiny

## Přihlášení do InSIS

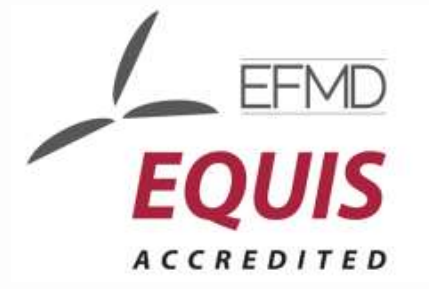

- InSIS.vse.cz
- Osobní administrativa > Přihlášení do osobní administrativy InSIS
- Zadání uživatelského jména a hesla

Přihlášení do systému

a

Na této stránce se můžete přihlásit do Integrovaného studijního informačního systému. Hlásíte se pomocí přiděleného uživatelského jména a hesla. V hesle se rozlišují velká a malá písmena. Současně můžete zvolit, po jaké době neaktivity Vás má systém automaticky odhlásit.

Pokud se Vám nedaří přihlásit či neznáte uvedené údaje, kontaktujte prosím systémového integrátora.

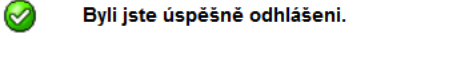

| Přihlašovací jméno:    | mikan                     |  |
|------------------------|---------------------------|--|
| Heslo:                 | •••••                     |  |
|                        |                           |  |
|                        | Přihlásit se              |  |
|                        |                           |  |
| Odhlásit po 1 dni neak | tivity ( <u>změnit</u> ). |  |

Tip: Častým problémem je špatně přepnutá klávesa Caps Lock nebo nastavené jiné jazykové rozložení klávesnice.

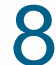

Zapomněli jste heslo? Obnovení hesla je k dispozici zde.

Více podrobností k přihlašování naleznete v aplikaci Návod k prvnímu přihlášení do InSIS

#### Přihlášení do InSIS

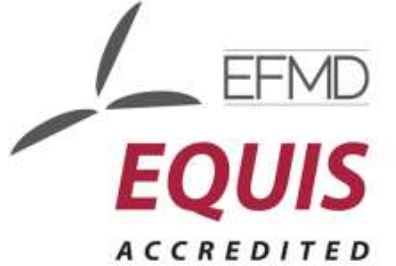

- Po provedení zápisu Vám bude ještě dnes automaticky vygenerováno
- Přihlásíte se do InSIS Elektronická přihláška ke studiu na VŠE
  > Vstoupit do systému e-přihlášek jako uživatel e-přihlášek
- Objeví se Vaše nové uživatelské jméno a heslo včetně odkazu pro první přihlášení do InSIS

| Přihlašovací jméno | Přihlašovací heslo    | První přihlášení do ISIS |
|--------------------|-----------------------|--------------------------|
| xbarm00            | bom <mark>j</mark> Մv | +                        |

- Zapomenuté heslo k elektronické přihlášce je možné si nechat znovu vygenerovat
- InSIS umožňuje se přihlásit i po zapomenutí hesla je třeba si předem nastavit v Nastavení informačního systému -> Bezpečnostní údaje pro obnovení hesla

### Přihlášení do InSIS

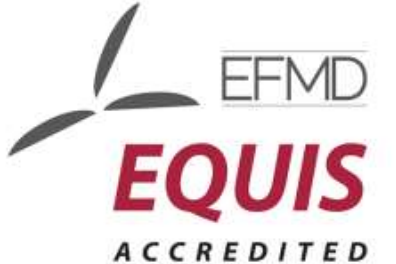

- Při problémech s přihlášením k elektronické přihlášce kontaktujte během dneška SIF FPH na elektronické adrese pavel.mikan@vse.cz
  - Bude Vám zaslána kartička v pdf s přihlašovacími údaji již přímo do osobní administrativy InSIS – na kontaktní e-mail z přihlášky
- Později kontaktujte Centrum podpory uživatelů SB 22 s požadavkem na přihlašovací údaje do osobní administrativy InSIS
- Na SIF se obracíte pouze tehdy, když všechny ostatní možnosti vyřešení Vašeho problému selžou <sup>©</sup>
- SVOJE PŘIHLAŠOVACÍ ÚDAJE NIKOMU NESDĚLUJETE (pokud za Vás má v InSIS něco provést spolužák, máte v InSIS k dispozici delegování! – Nastavení informačního systému -> Nastavení delegátů)

#### Práce s InSIS – tipy

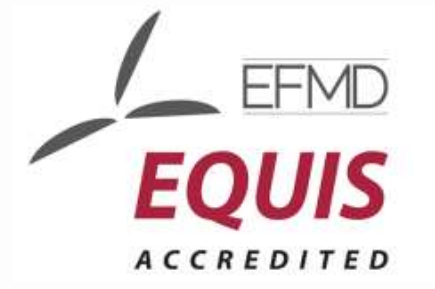

- Změnit si heslo na vlastní:
  - Nastavení informačního systému -> Změna hesla (je třeba znát původní heslo)
- Nastavení distribučního serveru Office 365 (pokud by do třetího dne od založení uživatele nebylo):
  - Technologie a jejich správa -> Doručování univerzitní pošty a volba Office 365
- Zpřístupnění fotografie do Office 365:
  - Přizpůsobení informačního systému -> Uživatelská nastavení a v Nastavení údajů zvolit ano u poslední volby Souhlas s přenosem fotky do externího systému
- K dispozici je i testovací verze InSIS: <u>http://insis-test.vse.cz</u> v noci většinou přepsána daty z "ostré" verze

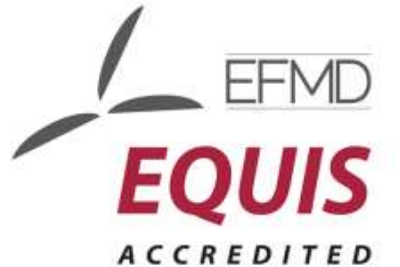

- Proces registrací a zápisů je stručně vysvětlen přímo v InSIS, v aplikaci pro registraci a zápisy je uveden odkaz: Nejprve si přečtěte informace od Vašeho studijního oddělení
- Student si nejprve registruje předměty, které chce studovat nezáleží na pořadí (čase), ve kterém si předmět registruje!
- Proběhne automatizovaný zápis uspokojení požadavků dle kapacit a **seniority** – v prvních dvou kolech je možné si zapisovat pouze registrované předměty.
- Ve třetím kole je možné si zapsat libovolné předměty
- Studentům prvního semestru BS je vytvořen rozvrh a je jim registrován s nastavením přednosti.
- Pokud si registrace fakultou zapsaných předmětů upravíte, ztratíte přednost.

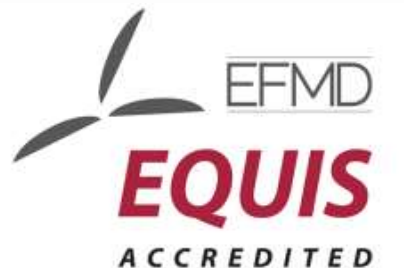

- Nutno doregistrovat jazyk (PE i AM) a případné další předměty dle vzorového studijního plánu (např. tělocvik).
- Volba náročnosti jazyka
  - AJ: rozřazovací test v InSIS (po přihlášení) sekce eLearning
    - Elektronické studijní materiály
    - Angličtina
    - Rozřazovací test 2AJ111 nebo 2AJ211
    - Prohlížet oporu
  - NJ: rozřazovací test v InSIS (po přihlášení) sekce eLearning
    - Elektronické studijní materiály
    - Němčina
    - Němčina rozřazovací test
    - Prohlížet oporu

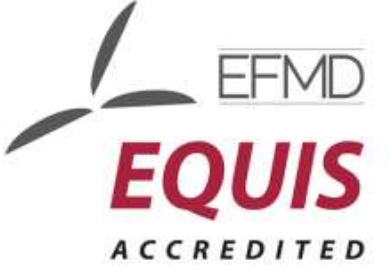

• Po přihlášení do InSIS se zvolí Moje studium > Portál studenta

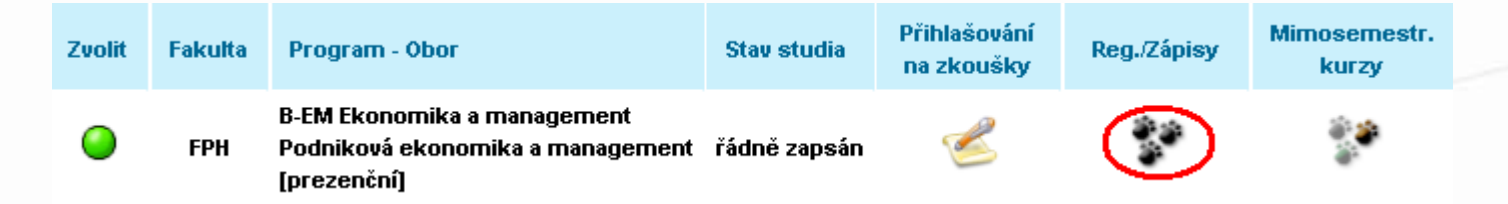

- Po odklepnutí Reg./Zápisy se zobrazí nová stránka
  - Rekapitulují se rozvrhy, které jsou k dispozici po fakultách
  - Nabízí se arch pro období ZS 2018/2019
  - Zde již budou mít studenti BS (po vložení fakultou) Vám přiřazený seznam předmětů s určeným termínem výuky

#### • Vlastní registrace

| Předmět:  | Dohlee                          | dat     | 🗌 Výt    | ěr předmětů ze všech fakult | Detaily |  |
|-----------|---------------------------------|---------|----------|-----------------------------|---------|--|
| Skupiny p | ředmětů dle studijního plánu    |         |          |                             |         |  |
| Předměty  | můžete také přidat pomocí výběr | u ze sk | upin stu | dijního plánu.              |         |  |
| Zkratka   | Název                           | Třída   | Zvolit   |                             |         |  |

| <b>ZK</b> гатка | Nazev                             | i rida | ZVOIIT |
|-----------------|-----------------------------------|--------|--------|
| cTVS1           | Tělesná výchova                   | 1      | +      |
| cTVS2           | Tělesná výchova - volitelné       | 3      | +      |
| cVB             | Celošk. volně volit. předmět      | 3      | +      |
| fJP             | Jazyk povinný                     | 1      | +      |
| fJP2            | Jazyk povinný (druhý)             | 1      | +      |
| fJV             | Jazyk volitelný                   | 1      | +      |
| oJ              | Jazykový předmět                  | 2      | +      |
| oP              | Oborově povinný předmět           | 1      | +      |
| oSZ             | Předměty státní závěrečné zkoušky | 1      | +      |
| oV              | Oborově volit. předmět I.         | 2      | +      |
| oVOR            | Předmět inženýrského studia       | 3      | +      |

 Zadat kód předmětu nebo alespoň část názvu a odklepnout tlačítko Dohledat nebo vybírat předmět ze skupin předmětů a odklepnout Zvolit

ACCREDITED

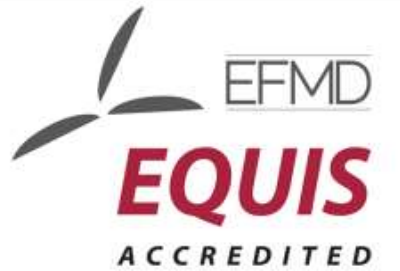

- Po přidání předmětu do zápisového archu je ještě třeba doplnit rozvrhovou akci – odklepnout text Vybrat ve sloupci Rozvrh
- Pokud má předmět přednášky i cvičení, je nutné vybrat obojí po zvolení se změní barva kuličky ve sloupci Stav na zelenou a text Vyberte je nahrazen konkrétní časovou polohou předmětu v rozvrhu

#### Arch pro období ZS 2016/2017

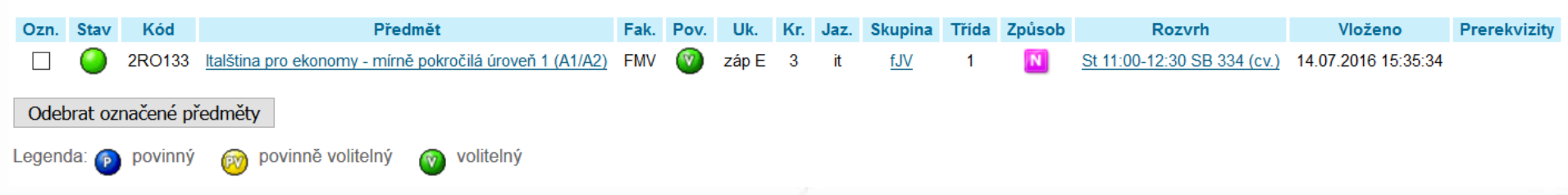

Prerekvizitami může garant předmětu požadovat odstudovat jiné předměty před zápisem tohoto předmětu, nebo zakázat při odstudování jiného předmětu si zapsat tento předmět

### Bezdrátová síť Eduroam

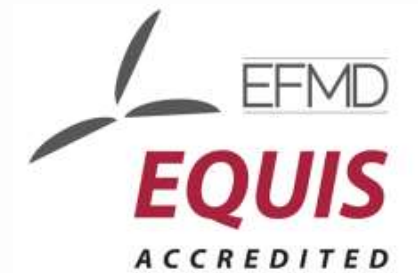

- Eduroam je název pro bezdrátovou síť provozovanou mezinárodními výzkumnými a vzdělávacími institucemi, které poskytují připojení uživatelům napříč celou Evropou. Uživatelé by měli pod heslem "Otevřít notebook a být online" být schopni připojit se pouze se svým uživatelským jménem a heslem kdekoli, kde bude bezdrátová síť eduroam k dispozici.
- Nastavení hesla (musíte znát heslo do InSIS), heslo do Eduroam není totožné s heslem do InSIS (nesynchronizuje se)
  - https://eduroam.vse.cz/heslo/
- Nastavení notebooku, mobilního telefonu, tabletu podle typu operačního systému
  - <u>http://osi.vse.cz/eduroam/nastaveni-eduroam/</u>

#### Office 365

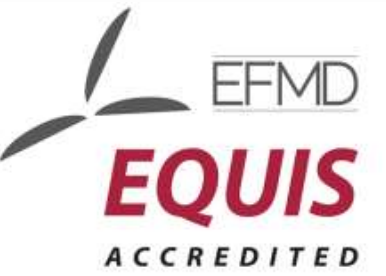

- Od července 2014 na VŠE základním prostředkem komunikace
- Heslo původně stejné jako do InSIS (<u>o365.vse.cz</u>)
- Studentům i zaměstnanců k dispozici:
  - Exchange (klient Outlook nebo webové rozhraní OWA, schránka 50 GB)
  - OneDrive pro firmy (úložiště dokumentů s možností sdílení, kapacita 1 TB)
  - Skype pro firmy (nástroj okamžité komunikace, konferencí, vzdálené výuky apod.)
  - SharePoint (intranet a týmové weby)
  - Office Pro Plus (Word, Excel, PowerPoint, OneNote, Access, Outlook, Publisher, Skype for Business, SharePoint, OneDrive, Yammer a další)
- Instalace:
  - Portál Office 365, Nastavení, Nastavení služeb Office 365, Sofgvare

# Žádost o ubytování na koleji

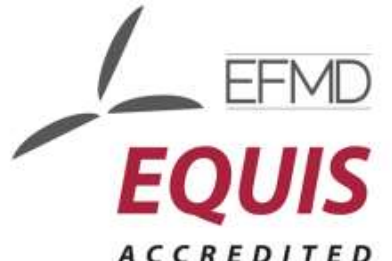

- Zadává se prostřednictvím stránek Správy účelových zařízení
  - http://suz.vse.cz
  - Je možné se seznámit s pokyny (odkaz podávání Žádostí o ubytování)
  - Žádost nutno podat do 5. 7. 2018
- Volíte Podatelna pro elektronické žádosti o ubytování v Praze uživatelské jméno a heslo na záložce Přihlášení je stejné jako do InSIS
- Kdo má nárok na ubytovací stipendium je uvedeno na stránkách:
  - http://suz.vse.cz/klienti/ubytovaci-stipendium/
- Podání žádosti v InSIS:
  - Moje studium -> Portál studenta -> Financování studia a stipendia -> Žádost o ubytovací stipendium

#### Identifikační karta

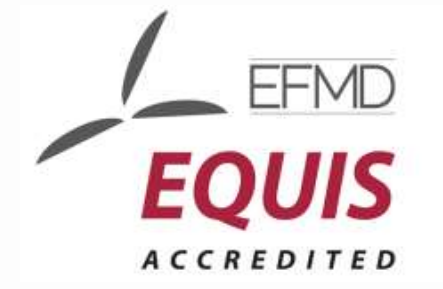

- Volíte typ karty
- Fotografování na kartu v úředních hodinách "Helpdesk" SB 22 informace na <u>http://vc.vse.cz/sluzby/helpdesk/</u> - ideálně hned dnes po skončení zápisů ve vyhrazené učebně SB 304
- Student BS obdrží ID kartu informujte se o termínu obdržení karty v Centru podpory uživatelů

#### Imatrikulace

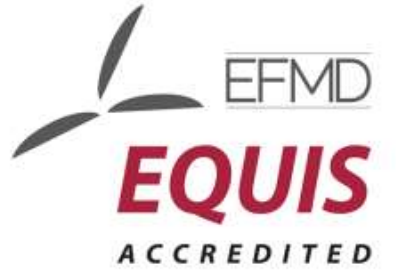

- Slavnostní složení imatrikulačního slibu 11. září 2018
- Rozdělení do skupin naleznete před konáním imatrikulace na webu fakulty: <u>http://fph.vse.cz</u>

# Úvodní kurz do studia

- Povinné v plánu studia
- Po imatrikulaci až do 13. září 2018

## Začátek výuky

• Začátek pravidelné výuky v zimním semestru: 17. 9. 2018

# Důležité odkazy

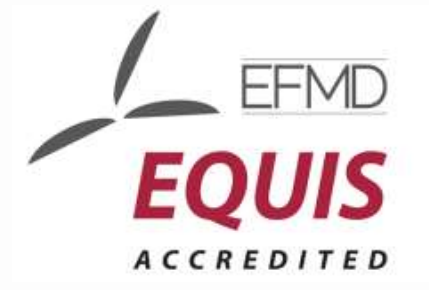

- Studijní a zkušební řád VŠE v Praze:
  - http://www.vse.cz/predpisy/318
- Studijní plány BS:
  - http://insis.vse.cz/katalog/plany.pl
- Veřejný katalog předmětů:
  - http://insis.vse.cz/katalog/
- Oddělení zahraničních styků:
  - http://ozs.vse.cz/
- Oddělení zahraničních styků podmínky výběrového řízení:
  - http://ozs.vse.cz/pro-studenty/vymenny-pobyt-v-zahranici/

#### Studijní referentky

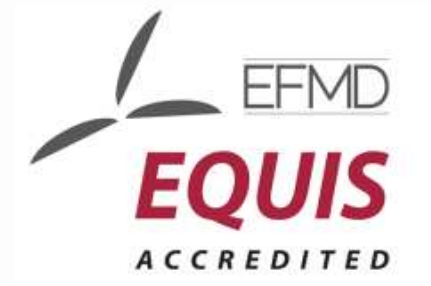

- Možnost podat elektronickou žádost z InSIS:
  - Moje studium -> Portál studenta -> Podání elektronické žádosti na studijní oddělení
- Obor Arts Management
  - Zdeňka Kudlíková RB 409
- Obor Podniková ekonomika a management/Management
  - Hana Dudová RB 412 příjmení od: S Ž
  - Miluše Ježková RB 410 příjmení od: G L
  - Milena Kořínková RB 411 příjmení od: D F a M Ř
  - Zdeňka Kudlíková RB 409 příjmení od: A Č
- IČ školy: 613 84 399

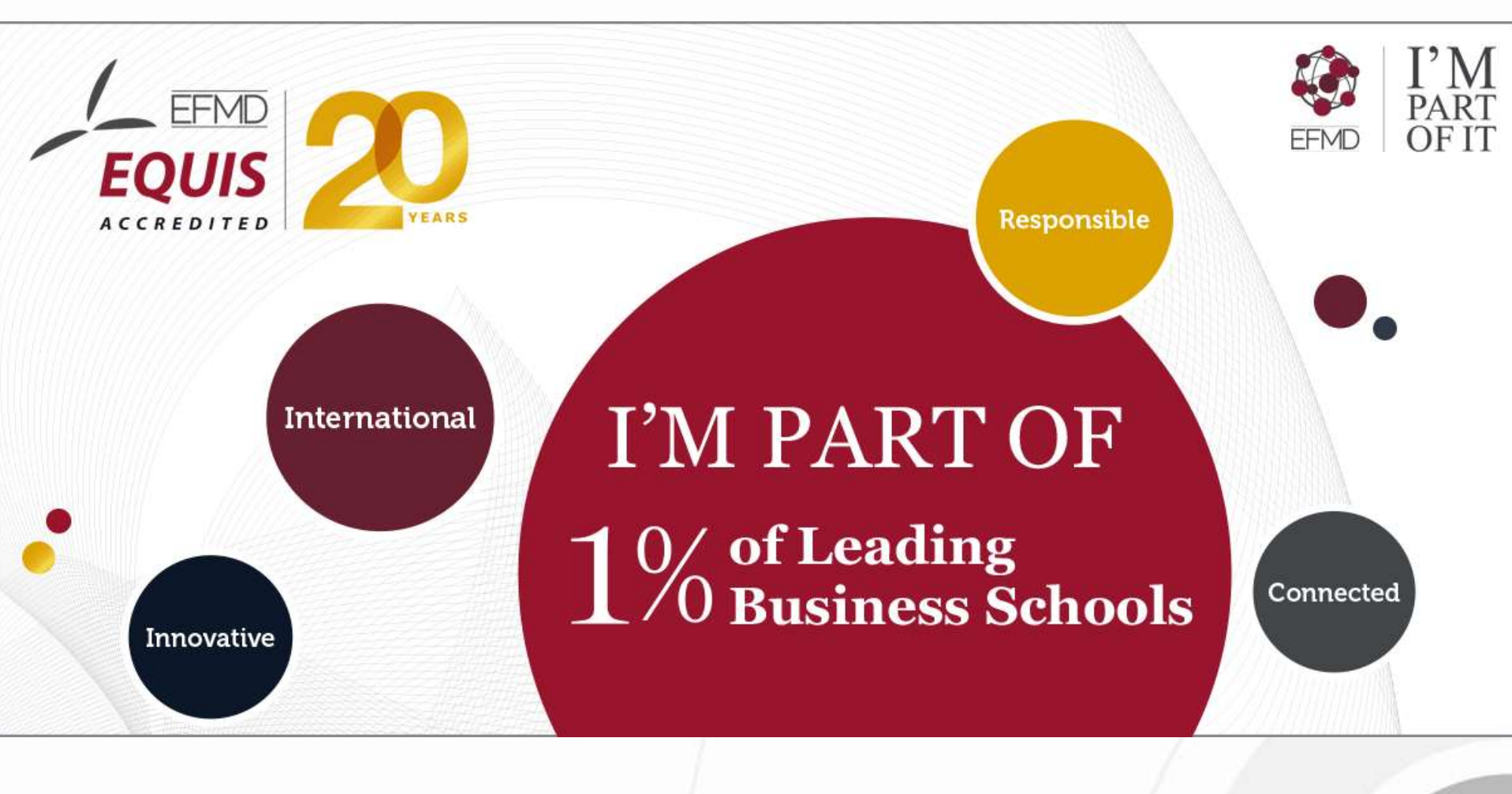